## Comment supprimer une liste ?

- 1) Rendez-vous dans le « tableau de bord ».
- 2) Puis, cliquez sur « gérer mes listes ».

3) De là, sélectionnez la liste que vous désirez supprimer et cliquez sur l'icône poubelle 1536581653ic\_delete\_white\_24dp.png qui se trouve à droite de la liste.

4) Après toutes ces étapes, assurez-vous de la suppression de votre liste en confirmant à l'aide de l'onglet « oui ».

Remarque: On ne peut supprimer les listes proposées par défaut telles que « Favoris publics » ou « Favoris privés ».